INTERNETCAFÉ DER SENIORENVERTRETUNG HAREN (EMS) MIT DER VHS MEPPEN

Computerwissen für Senioren
Unsere Website
Wegweiser und Hilfe
Folge 13

# **Themen dieser Sitzung**

Im Laufe der Zeit steigt die Zahl der Bilder an und man bekommt Probleme, bestimmte Bilder wiederzufinden. Wir wollen Hilfsmittel und Methoden vorstellen, wie man Bilder sinnvoll ordnen und markieren kann:

- 1. Nach welchen Kriterien kann ich Bilder sortieren und technische Möglichkeiten
- 2. Bedeutung des Datumformats für die Sortierung
- 3. Features des Windows Explorers für die Bilderverwaltung
- 4. Mehrfaches Umbenennen mit dem Windows Explorer
- 5. Installieren von XnView MP
- 6. Mehrfaches Umbenennen mit XnView MP
- 7. Möglichkeiten der Sortierung auf Onlinespeichern

## Kriterien für die Sortierung von Fotos

Sortieren nach: Aufnahmedatum Aufnahmeort Motiv Person Ereignis Technische Möglichkeiten: Dateiname Aufnahmezeit GPS Tags Labels (Stichworte, Tags, Markierung) Gesichtserkennung Automatische Kategorisierung Bildunterschriften werden erfasst (OneDrive)

# Bedeutung des Datumformats für die Reihenfolge

yyyy = Jahr (vierstellig), mm = Monat, dd = Tag

| ddmmyyyy    | Datumsfo | ormat<br>yyyymmdd |      |
|-------------|----------|-------------------|------|
| 03072018_Bi | ld       | 20070515_         | Bild |
| 03122016_Bi | ld       | 20151119_         | Bild |
| 15032019_Bi | ld       | 20161203_         | Bild |
| 15052007_Bi | ld       | 20170624_         | Bild |
| 15052019_Bi | ld       | 20180703_         | Bild |
| 19112015_Bi | ld       | 20190315_         | Bild |
| 24062017_Bi | ld       | 20190515_         | Bild |
| 24122019_Bi | ld       | 20191224_         | Bild |

#### Beispiel einer chronolgisch geordneten Bildersammlung

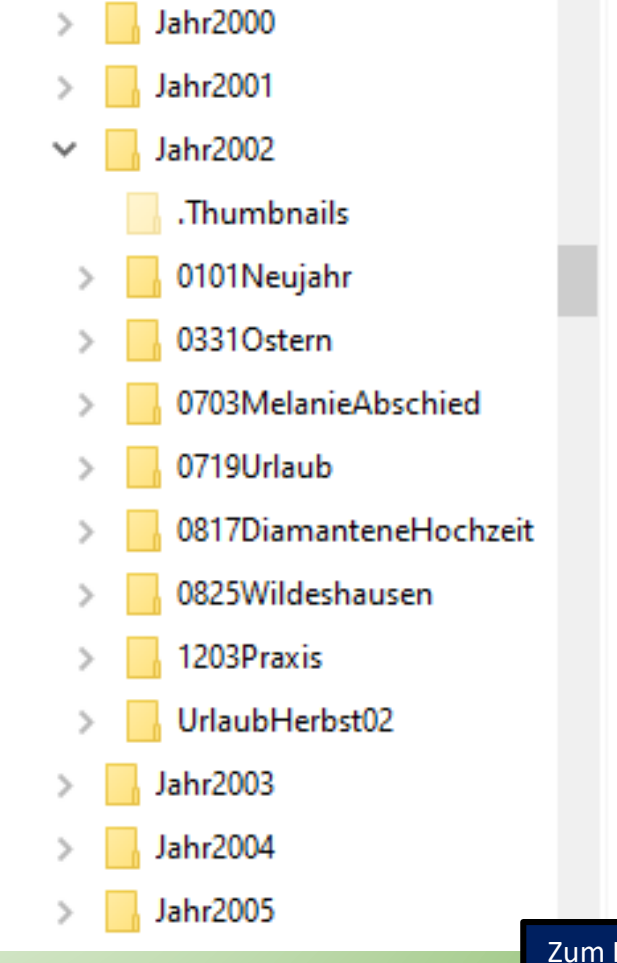

## **Explorer Features zur Bilderverwaltung**

| → 👻 🛧 📙 > Dieser PC → Lokaler Datenträger (E:) → BilderLaden                          |  |
|---------------------------------------------------------------------------------------|--|
| Videos Eigenschaften von BilderLaden 🗙                                                |  |
| Windows (C:)                                                                          |  |
| DATADRIVE1 (D: Aligentient Treigabe Sicherheit Volgangerversionent Treigabe           |  |
| Lokaler Datenträ                                                                      |  |
| Acronis_Noteb                                                                         |  |
| Agnes_MRT_Bt                                                                          |  |
| BilderLaden                                                                           |  |
| DasiSamsung@ Ordnerbilder Within Sin sing Datai and dia and diagonal Ordnerschol      |  |
| DatenVonBern Datei Sie eine Datei aus, die auf diesem Ordnersymbol<br>angezeigt wird. |  |
| Dreamweaver Datei auswählen                                                           |  |
| Englisch Wiederherstellen                                                             |  |
| Fotobuch Han                                                                          |  |
| Fotobuch Mila                                                                         |  |
| FotobuchLina ändem, wird keine Vorschau der Ordnerinhalte mehr angezeigt.             |  |
| - Franzoesisch                                                                        |  |
| landeres Symbol                                                                       |  |
| GoogleEarthM                                                                          |  |
| GooglePfad                                                                            |  |
| Elemente                                                                              |  |
| OK Abbrechen Übernehmen                                                               |  |
|                                                                                       |  |

Mit der rechten Maustaste auf den Ordner mit Bildern, in der untersten Zeile auf Eigenschaften -> Registerkarte "Anpassen", Ordner optimieren für: "Bilder" wählen für Unterordner ankreuzen und unten rechts "Übernehmen anklicken.

#### Die Menuleiste ändert sich:

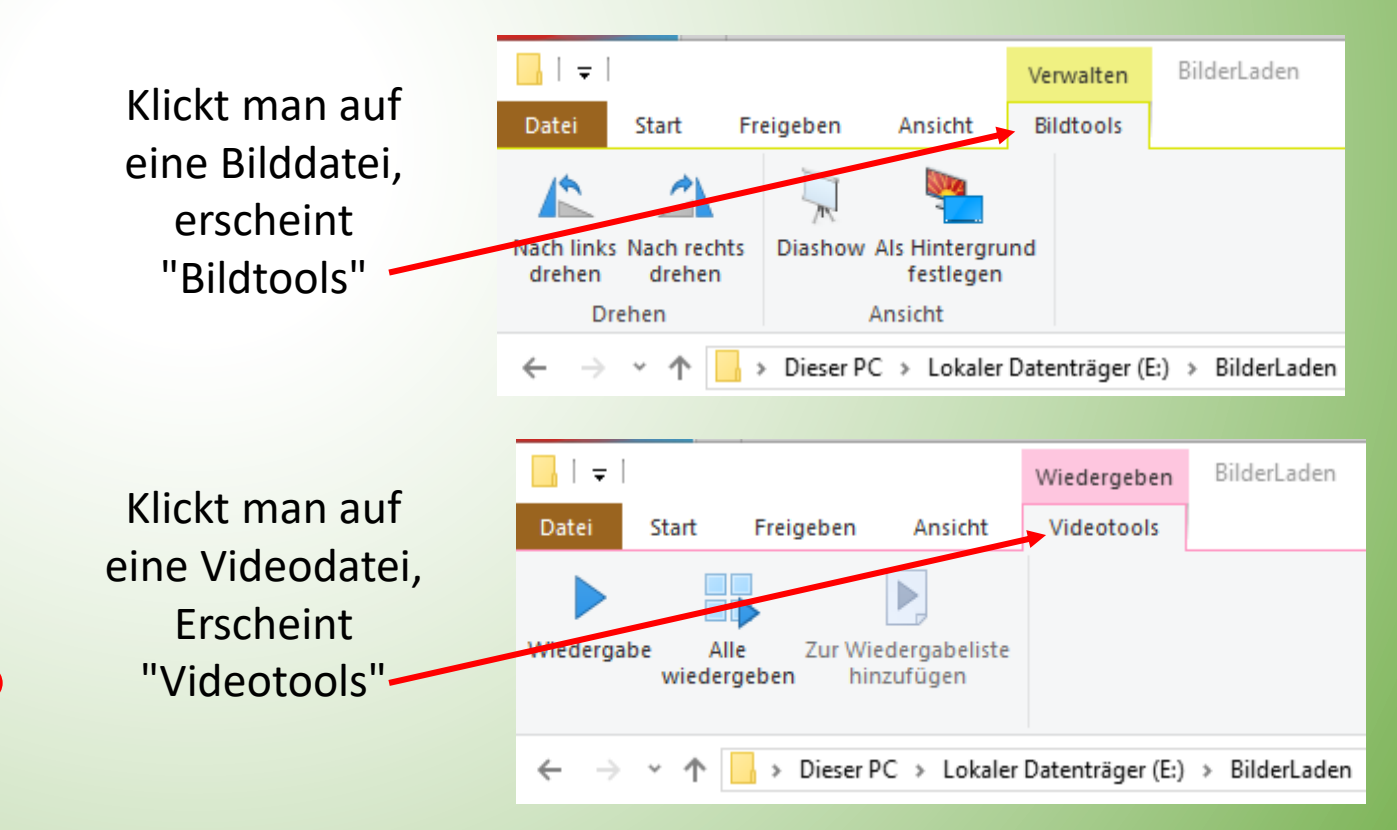

Zum Inhaltsverzeichnis

### **Explorer Features zur Bilderverwaltung**

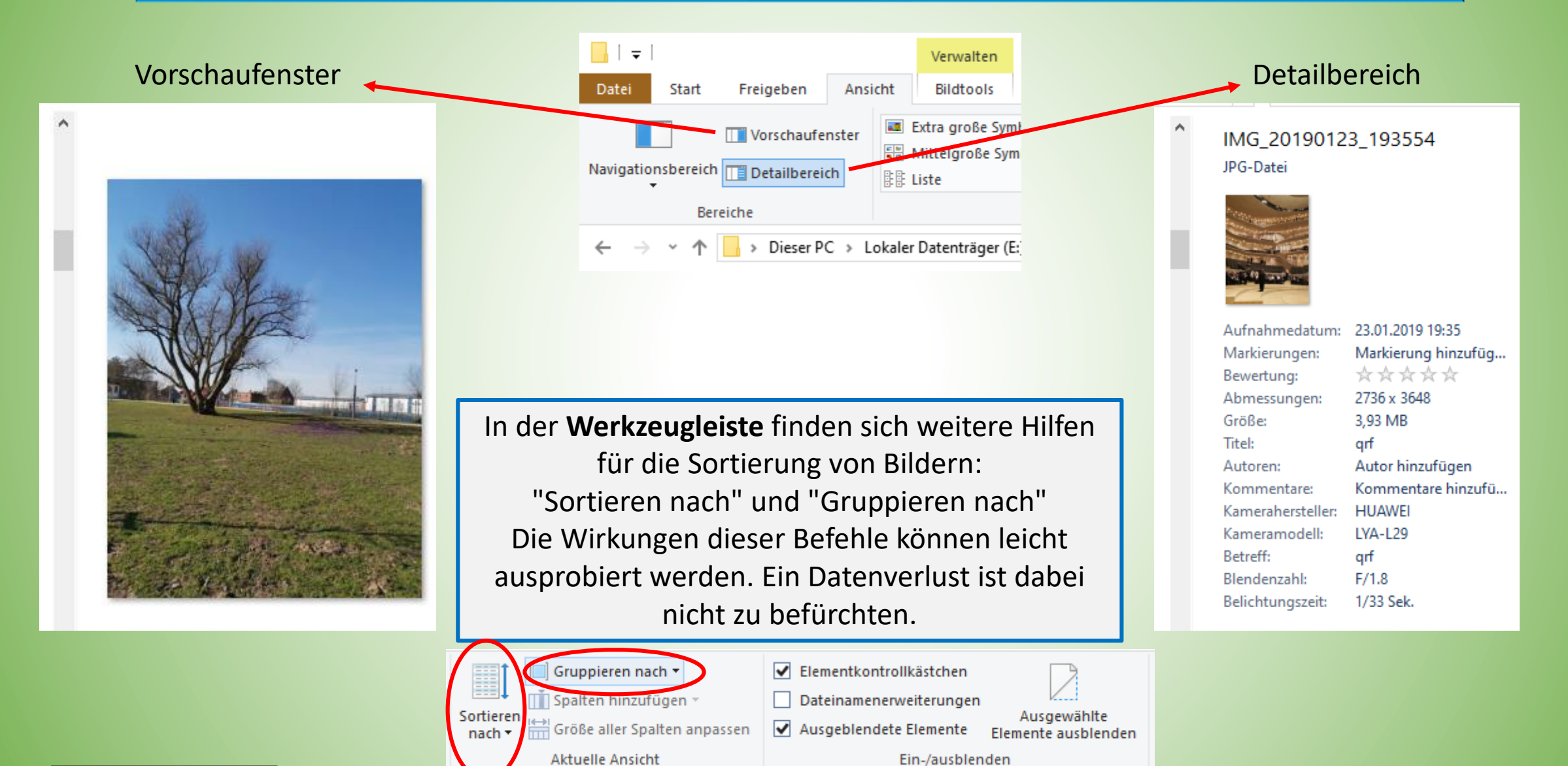

Zum Inhaltsverzeichnis

# Mehrere Dateien umbenennen mit dem Explorer

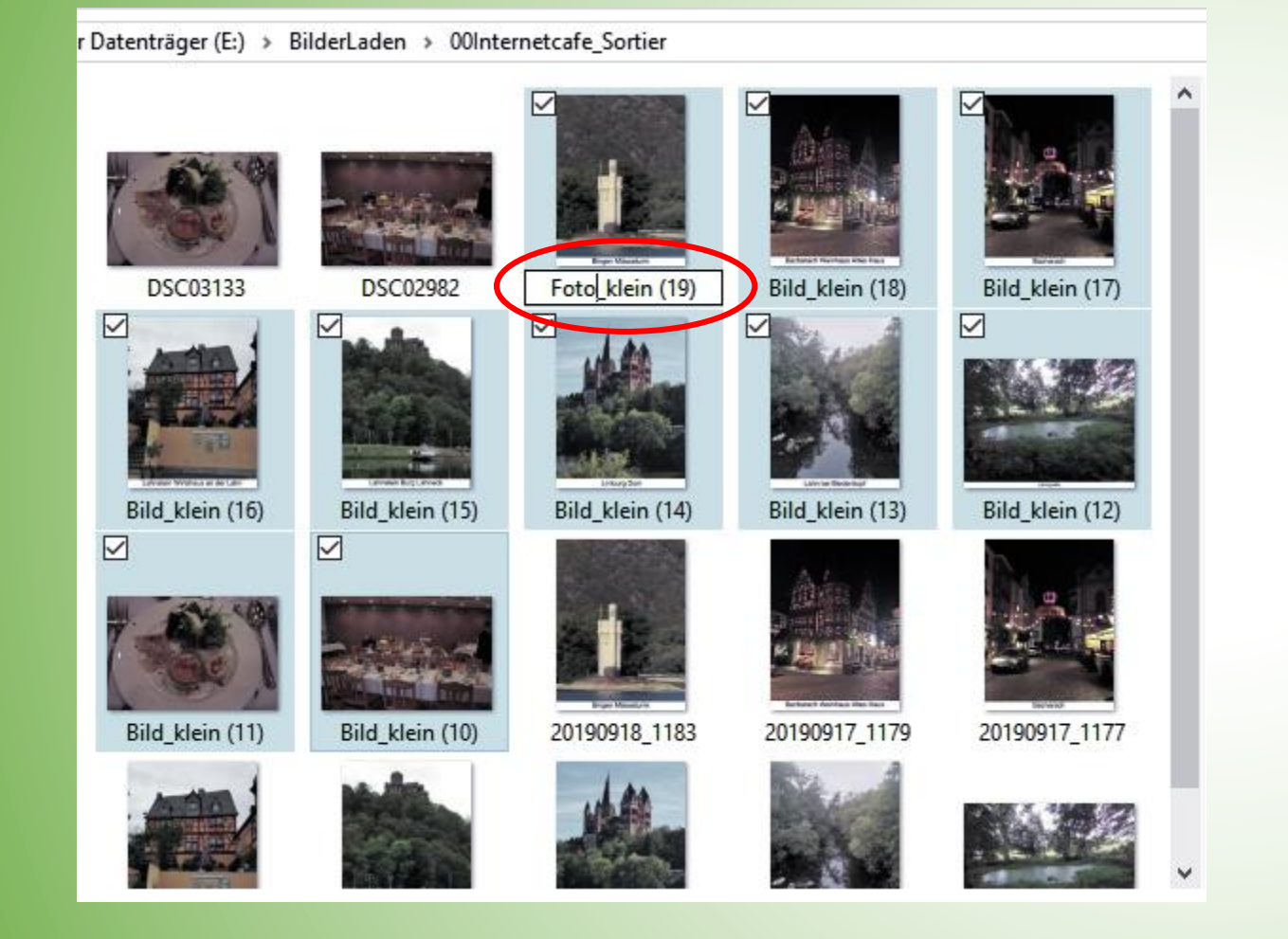

- Die umzubenennenden Bilder auswählen
- 2. Die Funktionstaste F2 drücken
- In dem Namensfeld, das sich geöffnet hat, den neuen Namen eingeben
- 4. Return- (oder Enter-) taste drücken
- 5. Die markierten Bilder sind umbenannt und mit einem Zähler versehen

## **XnView MP installieren**

1. Gehe zur Downloadseite von XnView MP: <u>https://www.xnview.com/de/xnviewmp/#downloads</u>

2. Klicke auf den Button Setup Win 32bit oder 64bit

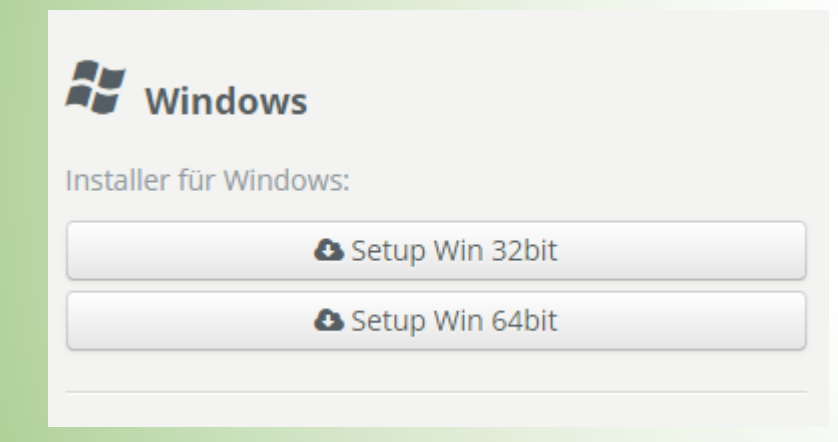

Win 32bit oder Win 64bit ?? Rufe Windows-Einstellungen auf: -> System -> Info Unter "Gerätespezifikationen" findest Du Deinen Systemtyp 32bit oder 64bit.

3. Öffne den Ordner "Downloads" und doppelklicke auf "XnViewMP-win-x64 oder-x32". Damit beginnt die Installation.

4. Folge den Anweisungen auf dem Bildschirm

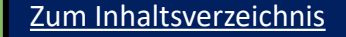

#### Mehrere Dateien umbenennen mit XnView MP

| The second second second                                                                                                    |                                                                                                    | $\mathbf{a}$                                                                                       |                                                                                                    |                                                     |     |
|----------------------------------------------------------------------------------------------------|----------------------------------------------------------------------------------------------------|----------------------------------------------------------------------------------------------------|----------------------------------------------------------------------------------------------------|-----------------------------------------------------|-----|
| {Creason Date [Ymd]}                                                                                                    | #                                                                                                    | ~ 🕨                                                                                                | #: Fortlaufende Nummer                                                                                                    |                                                     |     |
| Start-Nr. 2982 🗘 S                                                                                                    | chrittweite 1 🗘 N                                                                                                    | lamenskonflikt.                                                                                    | Datumsformat Variablen                                                                                                    | 200                                                 |     |
| 🗹 Beim Öffnen dieses 🛙                                                                                                    | Xalogs neue Namensvo                                                                                                    | arlage erstellen                                                                                   | Dateiname ohne Erweiterung                                                                                                    | S- 14                                               |     |
| Enveiterung                                                                                                    | Groß-/Meir                                                                                                    | nschreibung                                                                                        | Dateiname                                                                                                    | N ALCONT                                            | 100 |
| 100                                                                                                    | Alles in Klein                                                                                                    | buchstaben                                                                                         | Nummer aus Dateiname                                                                                                    | 1                                                   | P.L |
| 1888.                                                                                                    |                                                                                                    |                                                                                                    | Ordnername                                                                                                    |                                                     |     |
|                                                                                                    |                                                                                                    |                                                                                                    | Zugriffsdatum                                                                                                    |                                                     |     |
| Ersetzen                                                                                                    |                                                                                                    |                                                                                                    | Erstelldatum                                                                                                    | -                                                   |     |
|                                                                                                    |                                                                                                    |                                                                                                    | Änderungsdatum                                                                                                    |                                                     |     |
| Groß-Menschrebun                                                                                                    | 9                                                                                                    |                                                                                                    | Größe (automatisch)                                                                                                    |                                                     |     |
|                                                                                                    |                                                                                                    |                                                                                                    | Grobe (Bytes)                                                                                                    |                                                     |     |
| oppelkick auf eine Datei e                                                                                                    | rstellt eine neue Name                                                                                                    | nsvorlage.                                                                                         | Größe (KB)                                                                                                    |                                                     |     |
| oppelkick auf eine Datei e<br>Alter Name                                                                                                    | rstellt eine neue Name<br>Neuer Name                                                                                                 | nsvorlage.<br>Verzeichnis                                                                          | Größe (KB)<br>Dateityp                                                                                                    | -                                                   |     |
| loppelikick auf eine Datei e<br>Alter Name<br>DSC02982_Photo.jpg                                                                              | rstellt eine neue Name<br>Neuer Name<br>20191207_2982.jpg                                                                            | nsvorlage.<br>Verzeichnis<br>g El\BilderLac                                                        | Größe (KB)<br>Dateityp<br>Anmerkung                                                                                             | (UPEG)                                              |     |
| oppekkk auf eine Datei e<br>Alter Name<br>DSC02982, Photolypg<br>DSC03133, Photolypg<br>20190912, 1046, Photolic                              | rstellt eine neue Name<br>Neuer Name<br>20191207_2982.jpg<br>20191207_2983.jpg<br>20191207_2983.jpg                                  | nsvorlage.<br>Verzeichnis<br>g El\BilderLac<br>g El\BilderLac<br>g El\BilderLac                    | Größe (KB)<br>Dateityp<br>Anmerkung<br>Aktuelles Datum                                                                          | KUPEG\<br>KUPEG\<br>KUPEG\                          |     |
| oppekkk auf eine Datei e<br>Alter Name<br>DSC02982_Photo.jpg<br>DSC03133_Photo.jpg<br>20190912_1046_Photo.jp<br>20190913_1048_Photo.jp        | rstellt eine neue Name<br>Neuer Name<br>20191207_2982.jpg<br>20191207_2983.jpg<br>g 20191207_2984.jpg<br>g 20191207_2985.jpg         | nsvorlage.<br>Verzeichnis<br>g Et\BilderLac<br>g Et\BilderLac<br>g Et\BilderLac<br>g Et\BilderLac  | Größe (KB)<br>Dateityp<br>Anmerkung<br>Aktuelles Datum<br>Bild                                                                  | I/JPEG\<br>I/JPEG\<br>I/JPEG\<br>I/JPEG\            |     |
| oppekkk auf eine Datei e<br>Alter Name<br>DSC02982_Photo.jpg<br>DSC03133_Photo.jpg<br>20190912_1046_Photo.jp<br>20190913_1048_Photo.jp        | rstellt eine neue Name<br>Neuer Name<br>20191207_2982.jpg<br>20191207_2983.jpg<br>g 20191207_2983.jpg<br>g 20191207_2985.jpg         | revorlage.<br>Verzeichnis<br>g E/BilderLac<br>g E/BilderLac<br>g E/BilderLac<br>g E/BilderLac      | Größe (KB)<br>Dateityp<br>Anmerkung<br>Aktuelles Datum<br>Bild<br>EXIF - Kamera                                                 | LUPEG\<br>LUPEG\<br>LUPEG\<br>LUPEG\<br>LUPEG\      |     |
| oppekkk auf eine Datei e<br>Alter Name<br>DSC02982, Photo.jpg<br>DSC03133, Photo.jpg<br>20190912_1046, Photo.jp<br>20190913_1048_Photo.jp     | rstellt eine neue Name<br>Neuer Name<br>20191207, 2982, jpg<br>20191207, 2983, jpg<br>g 20191207, 2984, jpg<br>g 20191207, 2985, jpg | revorlage.<br>Verzeichnis<br>g El\BilderLac<br>g El\BilderLac<br>g El\BilderLac<br>g El\BilderLac  | Größe (KB)<br>Dateityp<br>Anmerkung<br>Aktuelles Datum<br>Bild<br>EXIF - Kamera<br>EXIF - Bild                                  | t/JPEG\<br>t/JPEG\<br>t/JPEG\<br>t/JPEG\<br>t/JPEG\ |     |
| ooppekkick auf eine Datei e<br>Alter Name<br>DSC02982, Photo.jpg<br>DSC03133, Photo.jpg<br>20190912,1046, Photo.jp<br>20190913,1048, Photo.jp | rstellt eine neue Name<br>Neuer Name<br>20191207_2982.jpg<br>20191207_2983.jpg<br>g 20191207_2985.jpg<br>g 20191207_2985.jpg         | rsvorlage.<br>Verzeichnis<br>g El·BilderLac<br>g El·BilderLac<br>g El·BilderLac<br>g El·BilderLac  | Größe (KB)<br>Dateityp<br>Anmerkung<br>Aktuelles Datum<br>Bild<br>EXIF - Kamera<br>EXIF - Bild<br>EXIF - GPS                    | (UPEG)<br>(UPEG)<br>(UPEG)<br>(UPEG)                |     |
| ioppelkick auf eine Datei e<br>Alter Name<br>DSC02982_Photo.jpg<br>DSC03133_Photo.jpg<br>20190912_1046_Photo.jp<br>20190913_1048_Photo.jp     | rstellt eine neue Name<br>Neuer Name<br>20191207_2982.jpg<br>20191207_2983.jpg<br>g 20191207_2984.jpg<br>g 20191207_2985.jpg         | resvorlage.<br>Verzeichnis<br>g El\BilderLac<br>g El\BilderLac<br>g El\BilderLac<br>g El\BilderLac | Größe (KB)<br>Dateityp<br>Anmerkung<br>Aktuelles Datum<br>Bild<br>EXIF - Kamera<br>EXIF - Bild<br>EXIF - GPS<br>IPTC - Bildtext | (UPEG)<br>(UPEG)<br>(UPEG)<br>(UPEG)                |     |

- 1. Umzubenennende Dateien auswählen
- 2. Unter "Werkzeuge" "Stapel-Umbenennen" wählen
- 3. "Namensvorlage" ankreuzen
- 4. Klick auf das Dreieck neben dem Eingabefeld und "Erstelldatum" wählen
- 5. Unter "Datumsformat" "Y", "m" und "d" wählen
- 6. Als Trennung einen Unterstrich "\_" eingeben
- "Fortlaufende Nummer" # als Z\u00e4hler eingeben. Im Eingabefeld steht: "{Creation Date[Ymd]}\_#"
- 8. Im Vorschaufenster kann man den alten und neuen Namen nebeneinander sehen und den Effekt der Änderung erkennen.

## Mehrere Dateien umbenennen mit XnView MP

| Namensvorlage                                                                                                    |                                                                                                    |                                                                                                    |  |
|----------------------------------------------------------------------------------------------------|----------------------------------------------------------------------------------------------------|----------------------------------------------------------------------------------------------------|--|
| Start-Nr. 2982 💽 Schr                                                                                                    | v<br>ittweite 1 ÷ Namenskon<br>ogs neue Namensvorlage erst                                                                                                | Vorlage löschen<br>nflikt<br>tellen                                                                                                    |  |
| Erweiterung                                                                                                    | Groß-/Kleinschreibun                                                                                                    | ng<br>en 🗡                                                                                                    |  |
| 🗹 Ersetzen                                                                                                    |                                                                                                    |                                                                                                    |  |
| dsc                                                                                                    |                                                                                                    | mit 10190512                                                                                                    |  |
| dsc<br>Groß-/Kleinschreibung<br>oppelklick auf eine Datei ers<br>Alter Name                                                                                                    | tellt eine neue Namensvorlage.<br>Neuer Name                                                                                                    | mit 10190512                                                                                                    |  |
| dsc<br>Groß-/Kleinschreibung<br>oppelklick auf eine Datei ers:<br>Alter Name<br>DSC02982_Photo.jpg<br>DSC03133_Photo.jpg<br>10190912_1046_Photo.jpg<br>10190913_1048_Photo.jpg | tellt eine neue Namensvorlage<br>Neuer Name<br>20190512_02982_Photo.jpg<br>20190512_03133_Photo.jpg<br>20190912_1046_Photo.jpg<br>20190913_1048_Photo.jpg | mit       0190512         Regulären Ausdruck verwenden         Verzeichnis         E:\BilderLaden\00Internetcafe_Pro_Klein\Probe_jpg_Qualitaet\JPEQ         E:\BilderLaden\00Internetcafe_Pro_Klein\Probe_jpg_Qualitaet\JPEQ         E:\BilderLaden\00Internetcafe_Pro_Klein\Probe_jpg_Qualitaet\JPEQ         E:\BilderLaden\00Internetcafe_Pro_Klein\Probe_jpg_Qualitaet\JPEQ         E:\BilderLaden\00Internetcafe_Pro_Klein\Probe_jpg_Qualitaet\JPEQ |  |

- 1. Umzubenennende Dateien auswählen
- 2. Unter "Werkzeuge" "Stapel-Umbenennen" wählen
- 3. "Ersetzen" ankreuzen
- 4. DSC soll ersetzt werden durch ein Datum
- 5. Im Feld "mit" geben wir das Datum "20190512" ein
- 6. Im Vorschaufeld kontrollieren wir den Effekt unserer Eingaben.

# **Online- oder Cloudspeicher**

#### **Google Foto:**

Sortierung:

"Alle Bilder": Sortiert nach Datum Suche nach:

Tags, Orten (GPS-Tag)

#### **OneDrive:**

Sortierung:

- 1. "Alle Bilder": Bilder, sortiert nach Datum
- 2. "Alben": Alben, sortiert nach Datum
- 3. "Markierungen": Alle Markierungen (Tags) alphabetisch aufgelistet
- 4. "Orte": Orte erst nach Ländern, dann alphabetisch Suche nach:

Tags, Orten, bemerkenswert ist, dass **Beschriftungen von Bildern** ausgelesen werden und der Suche zur Verfügung stehen

#### Andere Cloudspeicher:

Magenta Cloud (Telekom) Flickr Dropbox Amazon Cloud Drive iCloud (nur Apple)

#### Zum Inhaltsverzeichnis

# Herzlichen Dank für Eure Aufmerksamkeit!

# Bis zm nächsten Mall